# < PRECAUTION > PRECAUTION

# PRECAUTIONS

# Precaution for Supplemental Restraint System (SRS) "AIR BAG" and "SEAT BELT PRE-TENSIONER"

The Supplemental Restraint System such as "AIR BAG" and "SEAT BELT PRE-TENSIONER", used along with a front seat belt, helps to reduce the risk or severity of injury to the driver and front passenger for certain types of collision. Information necessary to service the system safely is included in the "SRS AIR BAG" and "SEAT BELT" of this Service Manual.

#### WARNING:

Always observe the following items for preventing accidental activation.

- To avoid rendering the SRS inoperative, which could increase the risk of personal injury or death in the event of a collision that would result in air bag inflation, all maintenance must be performed by an authorized NISSAN/INFINITI dealer.
- Improper maintenance, including incorrect removal and installation of the SRS, can lead to personal injury caused by unintentional activation of the system. For removal of Spiral Cable and Air Bag Module, see "SRS AIR BAG".
- Never use electrical test equipment on any circuit related to the SRS unless instructed to in this Service Manual. SRS wiring harnesses can be identified by yellow and/or orange harnesses or harness connectors.

#### PRECAUTIONS WHEN USING POWER TOOLS (AIR OR ELECTRIC) AND HAMMERS

#### WARNING:

Always observe the following items for preventing accidental activation.

- When working near the Air Bag Diagnosis Sensor Unit or other Air Bag System sensors with the ignition ON or engine running, never use air or electric power tools or strike near the sensor(s) with a hammer. Heavy vibration could activate the sensor(s) and deploy the air bag(s), possibly causing serious injury.
- When using air or electric power tools or hammers, always switch the ignition OFF, disconnect the battery, and wait at least 3 minutes before performing any service.

# Precautions for Removing Battery Terminal

• When removing the 12V battery terminal, turn OFF the ignition switch and wait at least 30 seconds.

NOTE:

ECU may be active for several tens of seconds after the ignition switch is turned OFF. If the battery terminal is removed before ECU stops, then a DTC detection error or ECU data corruption may occur.

• For vehicles with the 2-batteries, be sure to connect the main battery and the sub battery before turning ON the ignition switch. **NOTE:** 

If the ignition switch is turned ON with any one of the terminals of main battery and sub battery disconnected, then DTC may be detected.

After installing the 12V battery, always check "Self Diagnosis Result" of all ECUs and erase DTC.
 NOTE:

The removal of 12V battery may cause a DTC detection error.

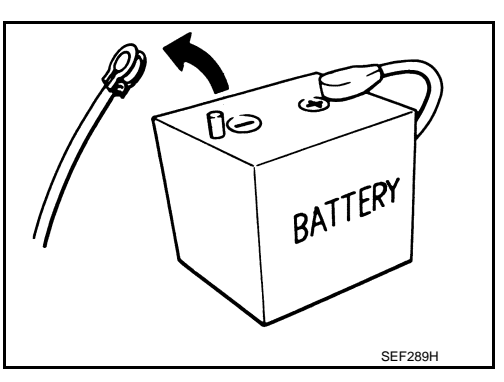

#### < SYSTEM DESCRIPTION >

# SYSTEM DESCRIPTION **COMPONENT PARTS**

**Component Parts Location** 

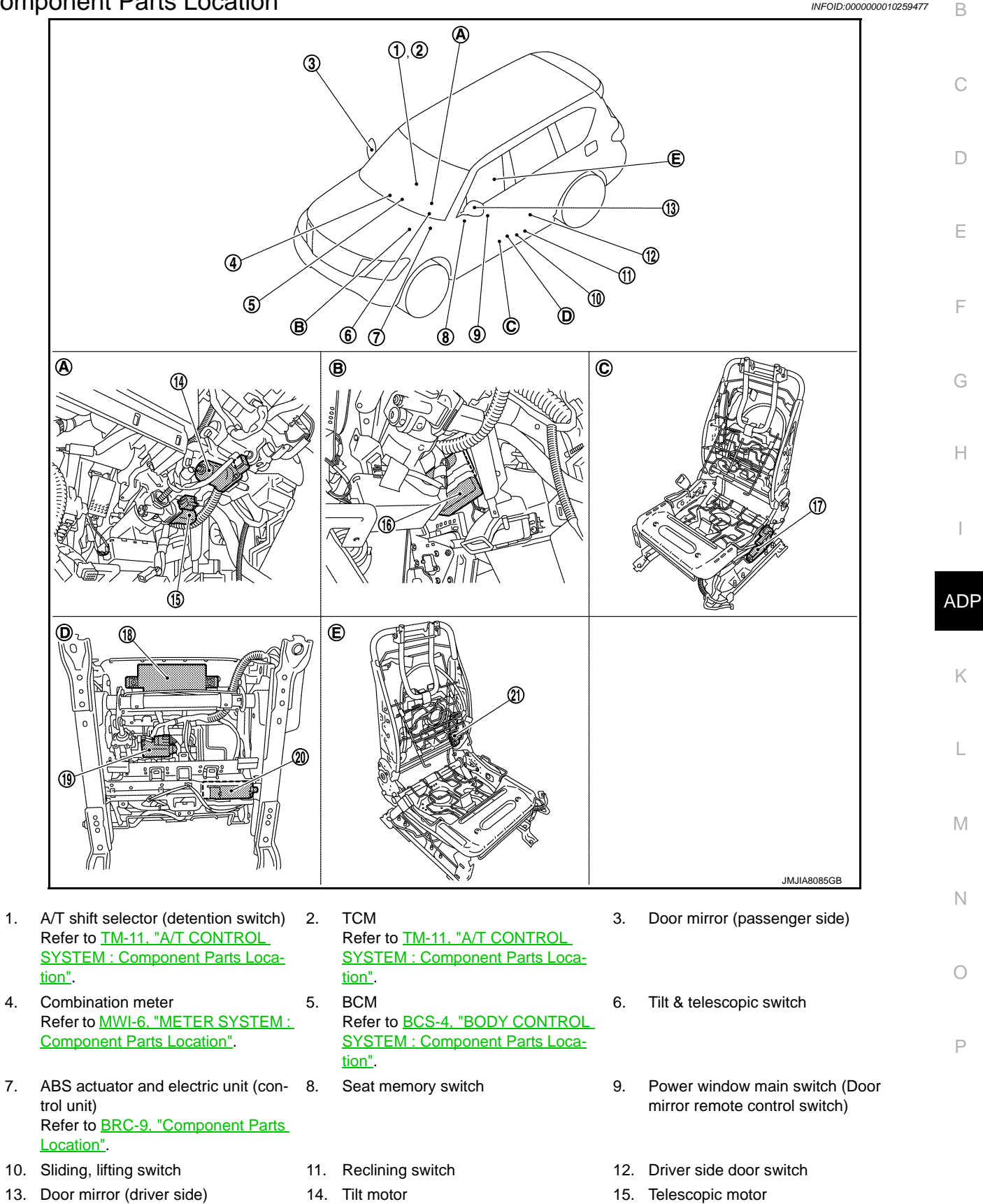

1.

4.

ADP-7

А

# **DIAGNOSIS SYSTEM (AV CONTROL UNIT)**

#### < SYSTEM DESCRIPTION >

#### Display Diagnosis

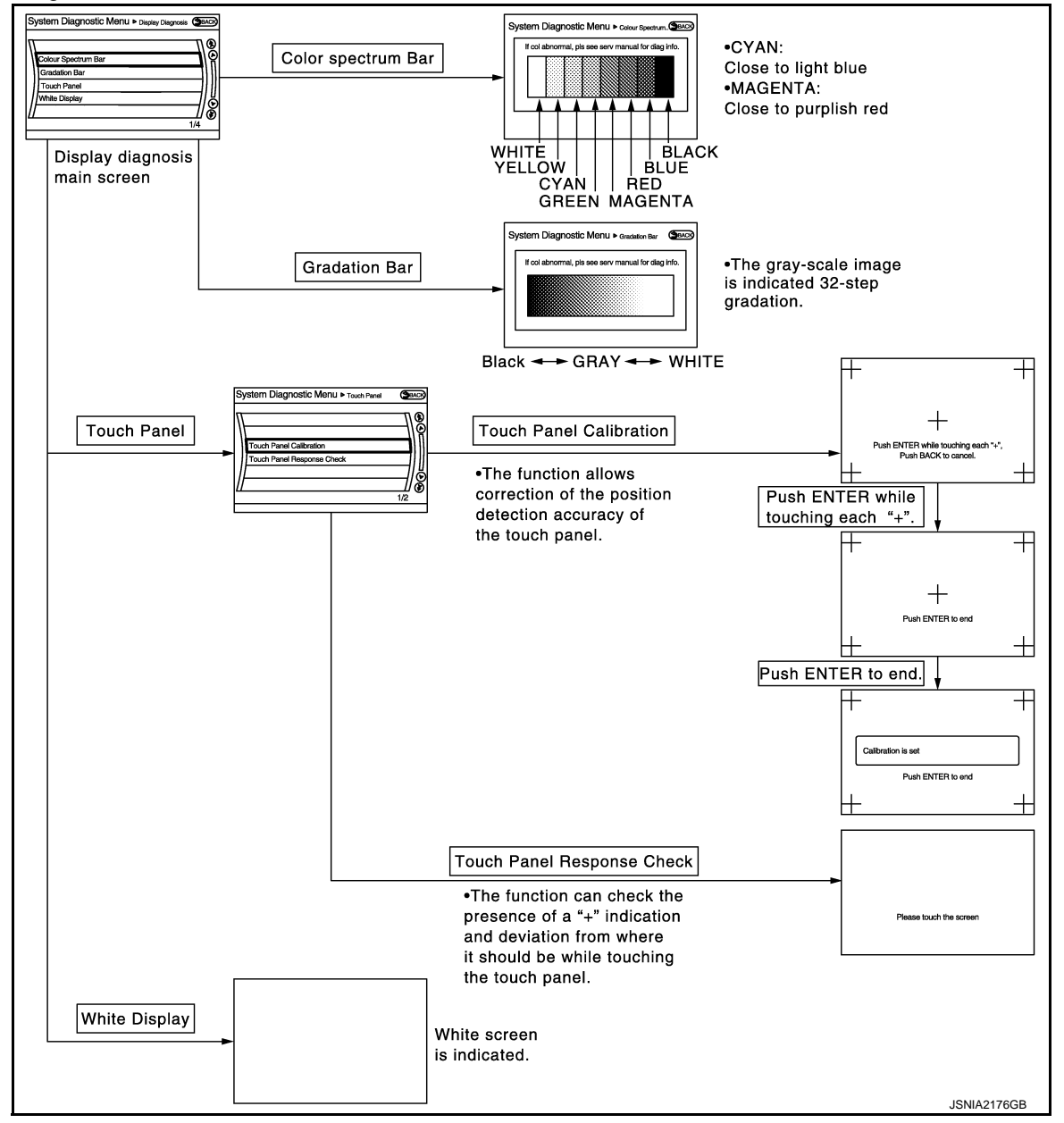

Vehicle Signals

A comparison check can be made of each actual vehicle signal and the signals recognized by the system.

| Parking brake     ON       Lights     OFF       Ignition     ON       Reverse     OFF       Side view Switch     OFF | Vehicle speed    | OFF |  |
|----------------------------------------------------------------------------------------------------|------------------|-----|--|
| Ignition ON<br>Reverse OFF<br>Side view Switch OFF                                                                   | Parking brake    | ON  |  |
| Reverse OFF<br>Side view Switch OFF                                                                                  | Lights           |     |  |
| Side view Switch OFF                                                                                                 | Reverse          | OFF |  |
|                                                                                                    | Side view Switch | OFF |  |
| Room Lamp OFF                                                                                                    | Room Lamp        | OFF |  |

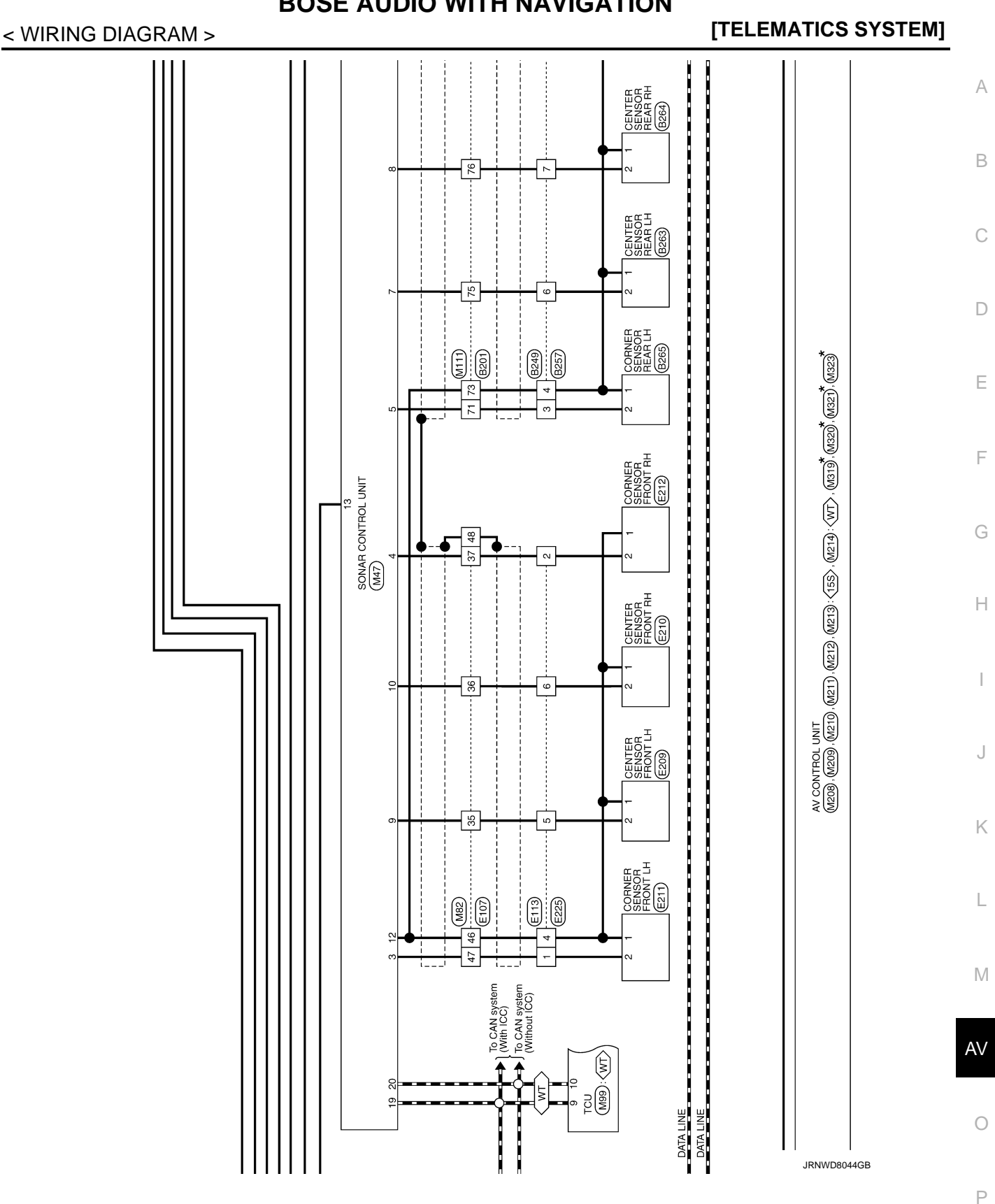

# **BOSE AUDIO WITH NAVIGATION**

# **COMBINATION SWITCH**

# < REMOVAL AND INSTALLATION >

# COMBINATION SWITCH

# Exploded View

INFOID:000000010262559

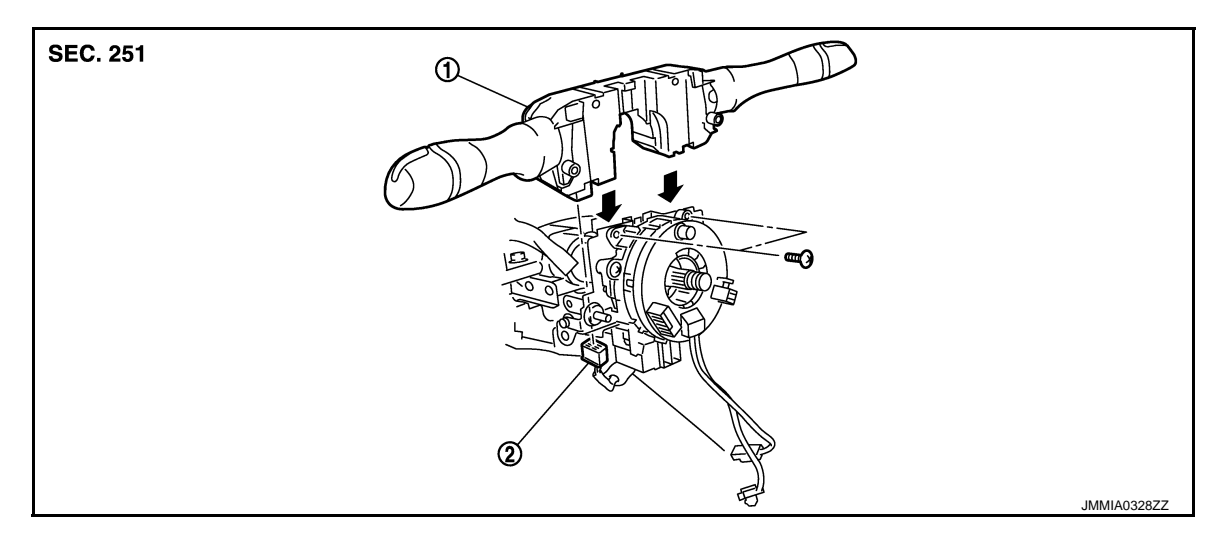

- 1. Combination switch
- 2. Combination switch connector

# Removal and Installation

#### REMOVAL

- 1. Remove steering column cover. Refer to <u>IP-13, "Exploded View"</u>.
- 2. Remove screws.
- 3. Disconnect the connector.
- 4. Pull up the combination switch to remove it.

#### INSTALLATION

Install in the reverse order of removal.

# **ICC SENSOR**

[ICC]

| DTC     |                    |      | Fail                                                                      | -safe                         |                         |                | -    |
|---------|--------------------|------|---------------------------------------------------------------------------|-------------------------------|-------------------------|----------------|------|
|         |                    |      |                                                                           |                               | Warning (PFCW)          |                | B    |
| CONSULT |                    | node | rol mode                                                                  |                               | Collision               |                | С    |
|         | CONSULT display    |      | iicle-to-vehicle distance control r<br>ntional (fixed speed) cruise contr | Distance Control Assist (DCA) | Forward (               |                | D    |
|         |                    |      |                                                                           |                               | /Predictive             | Reference      | E    |
|         |                    |      |                                                                           |                               | aking (FEB)             |                | F    |
|         |                    | Vel  | Conve                                                                     |                               | rgency Bra              |                | G    |
|         |                    |      |                                                                           |                               | <sup>-</sup> orward Eme |                | Н    |
| C1A00   | CONTROL UNIT       | ×    | ×                                                                         | ×                             | ×                       | CCS-99         | -    |
| C1A01   | POWER SUPPLY CIR   | ×    | ×                                                                         | ×                             | ×                       | <u>CCS-100</u> | _    |
| C1A02   | POWER SUPPLY CIR2  | ×    | ×                                                                         | ×                             | ×                       | <u>CCS-100</u> | -    |
| C1A12   | RADAR OFF-CENTER   | ×    |                                                                           | ×                             | ×                       | <u>CCS-101</u> | 0    |
| C1A16   | RADAR BLOCKED      |      |                                                                           | ×                             | ×                       | <u>CCS-102</u> | _    |
| C1A21   | UNIT HIGH TEMP     |      | ×                                                                         | ×                             | ×                       | <u>CCS-104</u> | K    |
| C1A23   | UNIT LOW TEMP      |      | ×                                                                         | ×                             | ×                       | <u>CCS-105</u> | -    |
| C1A39   | STRG SEN CIR       |      | ×                                                                         | ×                             | ×                       | <u>CCS-106</u> | -    |
| C1A50   | ADAS MALFUNCTION   |      | ×                                                                         | ×                             | ×                       | <u>CCS-107</u> |      |
| U0104   | ADAS CAN CIR1      |      | ×                                                                         | ×                             | ×                       | <u>CCS-108</u> | -    |
| U0121   | VDC CAN CIR2       |      | ×                                                                         | ×                             | ×                       | <u>CCS-109</u> | M    |
| U0126   | STRG SEN CAN CIR1  | ×    | ×                                                                         | ×                             | ×                       | <u>CCS-110</u> | _    |
| U0405   | ADAS CAN CIR2      | ×    | ×                                                                         | ×                             | ×                       | <u>CCS-111</u> |      |
| U0415   | VDC CAN CIR1       | ×    | ×                                                                         | ×                             | ×                       | <u>CCS-112</u> | - IN |
| U0428   | STRG SEN CAN CIR2  | ×    | ×                                                                         | ×                             | ×                       | <u>CCS-113</u> | -    |
| U1000   | CAN COMM CIRCUIT   | ×    | ×                                                                         | ×                             | ×                       | <u>CCS-114</u> | CC   |
| U1010   | CONTROL UNIT (CAN) | ×    | ×                                                                         | ×                             | ×                       | <u>CCS-115</u> |      |

Ρ

#### < DTC/CIRCUIT DIAGNOSIS >

# U0424 HVAC CAN CIRCUIT 1

# Description

### ADAS control unit reads status of signal that is transmitted from A/C auto AMP. to ADAS control unit.

DTC Logic

INFOID:000000011449861

INFOID:000000011449860

# DTC DETECTION LOGIC

| DTC<br>(On board dis-<br>play) | Display Item                           | Malfunction detected condition                                                   |
|--------------------------------|----------------------------------------|----------------------------------------------------------------------------------|
| U0424<br>(156)                 | HVAC CAN CIR 1<br>(HVAC CAN circuit 1) | When signal that is transmitted from A/C auto amp. is not the latest information |

### POSSIBLE CAUSE

A/C auto amp.

FAIL-SAFE

None

#### DTC CONFIRMATION PROCEDURE

#### **1.**CHECK DTC PRIORITY

If DTC "U0424" is displayed with DTC "U1000", first diagnose the DTC "U1000".

#### Is applicable DTC detected?

- YES >> Perform diagnosis of applicable. Refer to <u>DAS-126, "DTC Logic"</u>.
- NO >> GO TO 2.

2. PERFORM DTC CONFIRMATION PROCEDURE

#### 1. Start the engine.

- 2. Turn the MAIN switch of ICC system ON.
- 3. Perform "All DTC Reading" with CONSULT.
- 4. Check if the "U0424" is detected as the current malfunction in "Self Diagnostic Result" of "ICC/ADAS".

Is "U0424" detected as the current malfunction?

- YES >> Refer to DAS-124, "Diagnosis Procedure".
- NO-1 >> To check malfunction symptom before repair: Refer to GI-43, "Intermittent Incident".
- NO-2 >> Confirmation after repair: INSPECTION END

#### Diagnosis Procedure

INFOID:000000011449862

**1.**CHECK DTC PRIORITY

If DTC "U0424" is displayed with DTC "U1000", first diagnose the DTC "U1000".

Is applicable DTC detected?

YES >> Perform diagnosis of applicable. Refer to <u>DAS-126, "DTC Logic"</u>.

NO >> GO TO 2.

**2.**CHECK A/C AUTO AMP. SELF-DIAGNOSIS RESULTS

Check if any DTC is detected in "Self Diagnostic Result" of "HVAC".

Is any DTC detected?

- YES >> Perform diagnosis on the detected DTC and repair or replace the malfunctioning parts. Refer to <u>HAC-48, "DTC Index"</u>.
- NO >> Replace the ADAS control unit. Refer to <u>DAS-159</u>, "Removal and Installation".

# < PRECAUTION >

# PRECAUTION PRECAUTIONS

# Precaution for Supplemental Restraint System (SRS) "AIR BAG" and "SEAT BELT PRE-TENSIONER"

The Supplemental Restraint System such as "AIR BAG" and "SEAT BELT PRE-TENSIONER", used along with a front seat belt, helps to reduce the risk or severity of injury to the driver and front passenger for certain types of collision. Information necessary to service the system safely is included in the "SRS AIR BAG" and "SEAT BELT" of this Service Manual.

#### WARNING:

Always observe the following items for preventing accidental activation.

- To avoid rendering the SRS inoperative, which could increase the risk of personal injury or death in the event of a collision that would result in air bag inflation, all maintenance must be performed by an authorized NISSAN/INFINITI dealer.
- Improper maintenance, including incorrect removal and installation of the SRS, can lead to personal injury caused by unintentional activation of the system. For removal of Spiral Cable and Air Bag Module, see "SRS AIR BAG".
- Never use electrical test equipment on any circuit related to the SRS unless instructed to in this Service Manual. SRS wiring harnesses can be identified by yellow and/or orange harnesses or harness connectors.

#### PRECAUTIONS WHEN USING POWER TOOLS (AIR OR ELECTRIC) AND HAMMERS

#### WARNING:

Always observe the following items for preventing accidental activation.

- When working near the Air Bag Diagnosis Sensor Unit or other Air Bag System sensors with the ignition ON or engine running, never use air or electric power tools or strike near the sensor(s) with a hammer. Heavy vibration could activate the sensor(s) and deploy the air bag(s), possibly causing serious injury.
- When using air or electric power tools or hammers, always switch the ignition OFF, disconnect the battery, and wait at least 3 minutes before performing any service.

#### Precaution for Procedure without Cowl Top Cover

INFOID:000000011402704

When performing the procedure after removing cowl top cover, cover the lower end of windshield with urethane, etc to prevent damage to windshield.

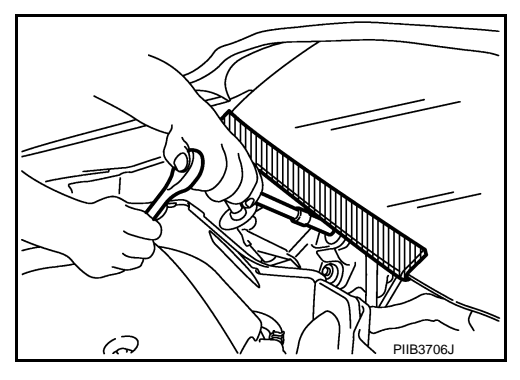

Work

- After removing and installing the opening/closing parts, be sure to carry out fitting adjustments to check their operational.
- Check the lubrication level, damage, and wear of each part. If necessary, grease or replace it.

# **OUTSIDE KEY ANTENNA**

| < REMOVAL AND INSTALLATION >                                                                                                    |   |
|----------------------------------------------------------------------------------------------------|---|
| OUTSIDE KEY ANTENNA<br>DRIVER SIDE                                                                                              | А |
| DRIVER SIDE : Removal and Installation                                                                                          | В |
| REMOVAL<br>Remove the driver side outside handle. Refer to <u>DLK-246. "OUTSIDE HANDLE : Removal and Installation"</u> .        | C |
| INSTALLATION<br>Install in the reverse order of removal.<br>PASSENGER SIDE                                                      | D |
| PASSENGER SIDE : Removal and Installation INFOLD:000000010258499                                                                |   |
| REMOVAL<br>Remove the passenger side outside handle. Refer to <u>DLK-246, "OUTSIDE HANDLE : Removal and Installa-</u><br>tion". | E |
| INSTALLATION<br>Install in the reverse order of removal.<br>BACK DOOR                                                           | F |
| BACK DOOR : Removal and Installation                                                                                            | 9 |
| REMOVAL<br>Remove the back door finisher inner. Refer to <u>INT-39, "Removal and Installation"</u> .                            | Η |
| INSTALLATION<br>Install in the reverse order of removal.                                                                        |   |
|                                                                                                    | J |

DLK

L

Μ

Ν

Ο

Ρ

# **DIAGNOSIS SYSTEM (ECM)**

#### < SYSTEM DESCRIPTION >

Calculated load value: (Calculated load value in the freeze frame data) x (1±0.1) [%]

- Engine coolant temperature condition:
- When the freeze frame data shows lower than 70°C (158°F), engine coolant temperature should be lower than 70°C (158°F).
- When the freeze frame data shows higher than or equal to 70°C (158°F), engine coolant temperature should be higher than or equal to 70°C (158°F).

#### NOTE:

- When the same malfunction is detected regardless of the above vehicle conditions, reset the counter of driving pattern C.
- When the above conditions are satisfied without detecting the same malfunction, reset the counter of driving pattern C.
- The 1st trip DTC will be cleared when C counter is counted once without the same malfunction after DTC is stored in ECM.

#### DRIVING PATTERN D

Driving pattern D means a trip satisfying the following conditions.

- The state of driving at 40 km/h (25 MPH) reaches 300 seconds or more in total.
- Idle speed lasts 30 seconds or more.
- A lapse of 600 seconds or more after engine start.

#### NOTE:

- When the same malfunction is detected regardless of driving conditions, reset the counter of driving pattern D.
- When the above conditions are satisfied without detecting the same malfunction, reset the counter of driving pattern D.

# DIAGNOSIS DESCRIPTION : System Readiness Test (SRT) Code

INFOID:000000010256255

System Readiness Test (SRT) code is specified in Service \$01 of SAE J1979/ISO 15031-5.

As part of an enhanced emissions test for Inspection & Maintenance (I/M), certain states require the status of SRT be used to indicate whether the ECM has completed self-diagnosis of major emission systems and components. Completion must be verified in order for the emissions inspection to proceed.

If a vehicle is rejected for a State emissions inspection due to one or more SRT items indicating "INCMP", use the information in this Service Manual to set the SRT to "CMPLT".

In most cases the ECM will automatically complete its self-diagnosis cycle during normal usage, and the SRT status will indicate "CMPLT" for each application system. Once set as "CMPLT", the SRT status remains "CMPLT" until the self-diagnosis memory is erased.

Occasionally, certain portions of the self-diagnostic test may not be completed as a result of the customer's normal driving pattern; the SRT will indicate "INCMP" for these items.

#### NOTE:

The SRT will also indicate "INCMP" if the self-diagnosis memory is erased for any reason or if the ECM memory power supply is interrupted for several hours.

If, during the state emissions inspection, the SRT indicates "CMPLT" for all test items, the inspector will continue with the emissions test. However, if the SRT indicates "INCMP" for one or more of the SRT items the vehicle is returned to the customer untested.

#### NOTE:

If permanent DTC is stored or MIL illuminates during the state emissions inspection, the vehicle is also returned to the customer untested even though the SRT indicates "CMPLT" for all test items. Therefore, it is important to check SRT ("CMPLT"), DTC (No DTCs) and permanent DTC (NO permanent DTCs) before the inspection.

#### SRT SET TIMING

SRT is set as "CMPLT" after self-diagnosis has been performed one or more times. Completion of SRT is done regardless of whether the result is OK or NG. The set timing is different between OK and NG results and is shown in the table below.

# P0850 PNP SWITCH

< DTC/CIRCUIT DIAGNOSIS >

VHCL SPEED SEMore than 64 km/h (40 mph)Selector leverSuitable position

4. Check 1st trip DTC.

# <u>Is 1st trip DTC detected?</u>

YES >> Go to EC-414, "Diagnosis Procedure".

NO >> INSPECTION END

**5.**PERFORM COMPONENT FUNCTION CHECK

#### WITH GST

Perform Component Function Check. Refer to EC-414, "Component Function Check".

#### NOTE:

Use Component Function Check to check the overall function of the park/neutral position (PNP) signal circuit. During this check, a 1st trip DTC might not be confirmed.

Is the inspection result normal?

YES >> INSPECTION END

NO >> Go to <u>EC-414</u>, "Diagnosis Procedure".

#### **Component Function Check**

INFOID:000000010256500

INFOID:000000010256501

# **1.**PERFORM COMPONENT FUNCTION CHECK

#### WITH GST

- 1. Turn ignition switch ON.
- 2. Check the voltage between ECM harness connector terminals under the following conditions.

|              | ECM      |          | Condition Voltage (V) |                       |                 |
|--------------|----------|----------|-----------------------|-----------------------|-----------------|
| Connector    | +        | -        |                       |                       | Voltage (V)     |
| Connector    | Terminal | Terminal |                       |                       |                 |
| <b>E</b> 111 | 11       | 175      | P or N position       |                       | Battery voltage |
|              |          | 175      |                       | Except above position | Approx. 0       |

Is the inspection result normal?

YES >> INSPECTION END

NO >> Go to EC-414, "Diagnosis Procedure".

#### Diagnosis Procedure

**1.**CHECK DTC WITH TCM

Refer to TM-64, "CONSULT Function".

#### Is the inspection result normal?

YES >> GO TO 2.

NO >> Repair or replace malfunctioning part.

2. CHECK STARTING SYSTEM

#### Turn ignition switch OFF, then turn it to START.

Does starter motor operate?

YES >> GO TO 3.

NO >> Check DTC with BCM. Refer to BCS-58, "DTC Index".

 $\mathbf{3.}$  CHECK PNP SIGNAL CIRCUIT FOR OPEN AND SHORT

1. Turn ignition switch OFF.

2. Disconnect A/T assembly harness connector.

3. Disconnect ECM harness connector.

4. Check the continuity between A/T assembly harness connector and ECM harness connector.

# EC-414

#### < DTC/CIRCUIT DIAGNOSIS >

# P0131, P0151 A/F SENSOR 1

# DTC Logic

INFOID:000000010256842

[VK56VD FOR MEXICO]

#### DTC DETECTION LOGIC

To judge the malfunction, the diagnosis checks that the A/F signal computed by ECM from the A/F sensor 1 signal is not inordinately low.

| DTC No. | Trouble diagnosis name<br>(Trouble diagnosis content)                               | DTC detecting condition                                                                                        | Possible Cause                                                 |
|---------|-------------------------------------------------------------------------------------|----------------------------------------------------------------------------------------------------|----------------------------------------------------------------|
| P0131   | A/F SENSOR1 (B1)<br>[Air fuel ratio (A/F) sensor 1<br>(bank 1) circuit low voltage] | <ul> <li>The A/F signal computed by ECM from the A/F<br/>sensor 1 signal is constantly approx. 0 V.</li> </ul> | Harness or connectors     (The A/F sensor 1 circuit is open or |
| P0151   | A/F SENSOR1 (B2)<br>[Air fuel ratio (A/F) sensor 1<br>(bank 2) circuit low voltage] |                                                                                                    | shorted.)<br>• A/F sensor 1                                    |

#### DTC CONFIRMATION PROCEDURE

# 1.PRECONDITIONING

If DTC Confirmation Procedure has been previously conducted, always perform the following procedure before conducting the next test.

- 1. Turn ignition switch OFF and wait at least 10 seconds.
- 2. Turn ignition switch ON.
- 3. Turn ignition switch OFF and wait at least 10 seconds.

#### **TESTING CONDITION:**

Before performing the following procedure, confirm that battery voltage is 10.5 V or more at idle.

>> GO TO 2.

#### 2. CHECK A/F SENSOR FUNCTION

(I) WITH CONSULT

- 1. Start engine and warm it up to normal operating temperature.
- 2. Select "A/F SEN1 (B1)" or "A/F SEN1 (B2)" in "DATA MONITOR" mode with CONSULT.
- 3. Check "A/F SEN1 (B1)" or "A/F SEN1 (B2)" indication.
- WITH GST

Follow the procedure "With CONSULT" above.

Is the indication constantly approx. 0 V?

YES >> Go to <u>EC-791, "Diagnosis Procedure"</u>.

NO >> GO TO 3.

**3.**PERFORM DTC CONFIRMATION PROCEDURE

#### (I) WITH CONSULT

- 1. Turn ignition switch OFF and wait at least 10 seconds.
- 2. Turn ignition switch ON.
- 3. Turn ignition switch OFF and wait at least 10 seconds.
- 4. Restart engine.
- 5. Drive and accelerate vehicle to more than 40 km/h (25 MPH) within 20 seconds after restarting engine. CAUTION:

#### Always drive vehicle at a safe speed.

6. Maintain the following conditions for approximately 20 consecutive seconds.

| ENG SPEED      | 1,000 - 3,200 rpm          |
|----------------|----------------------------|
| VHCL SPEED SE  | More than 40 km/h (25 mph) |
| B/FUEL SCHDL   | 1.5 - 9.0 msec             |
| Selector lever | Suitable position          |

#### NOTE:

# HEADLAMP WARNING

### Component Function Check

1.CHECK HEADLAMP WARNING OPERATION

1. Turn ignition switch ON.

2. Check that headlamp warning on combination meter is not displayed when lighting switch is turned 2ND. <u>Is the inspection result normal?</u>

YES >> Headlamp warning is normal.

NO >> Refer to EXL-118, "Diagnosis Procedure".

## Diagnosis Procedure

1.CHECK HEADLAMP WARNING SIGNAL CIRCUIT

- 1. Turn ignition switch OFF.
- 2. Disconnect front combination lamp connector.
- 3. Turn ignition switch ON.
- 4. Check voltage between front combination lamp harness connector and ground.

| Fi   | +<br>Front combination lamp |          | -      | Voltage   |  |
|------|-----------------------------|----------|--------|-----------|--|
| Conr | nector                      | Terminal |        | (Approx.) |  |
| RH   | E119                        | 2        | Ground | 12 \/     |  |
| LH   | E118                        |          | Ground | 12 V      |  |

Is the inspection result normal?

YES >> Replace front combination lamp. Refer to <u>EXL-155, "Removal and Installation"</u>.

NO >> GO TO 2.

# 2. CHECK HEADLAMP WARNING SIGNAL CIRCUIT

- 1. Turn ignition switch OFF.
- 2. Disconnect combination meter connector.
- 3. Check continuity between front combination lamp harness connector and combination meter harness connector.

| Front combination lamp |        |          | nt combination lamp Combination meter |   |            |
|------------------------|--------|----------|---------------------------------------|---|------------|
| Conr                   | nector | Terminal | Connector Terminal                    |   | Continuity |
| RH                     | E119   | 2        | M24                                   | 6 | Evictod    |
| LH                     | E118   | 2        | 10134                                 | 9 | Existed    |

Is the inspection result normal?

YES >> Replace combination meter. Refer to <u>MWI-88, "Removal and Installation"</u>.

NO >> Repair or replace harness.

INFOID:000000011509758

# **OUTSIDE MIRROR**

#### < REMOVAL AND INSTALLATION >

b. Disengage the glass mirror fixing lower pawls by pushing up while rotating (twisting) the small flat-bladed screwdriver as shown in the figure below.

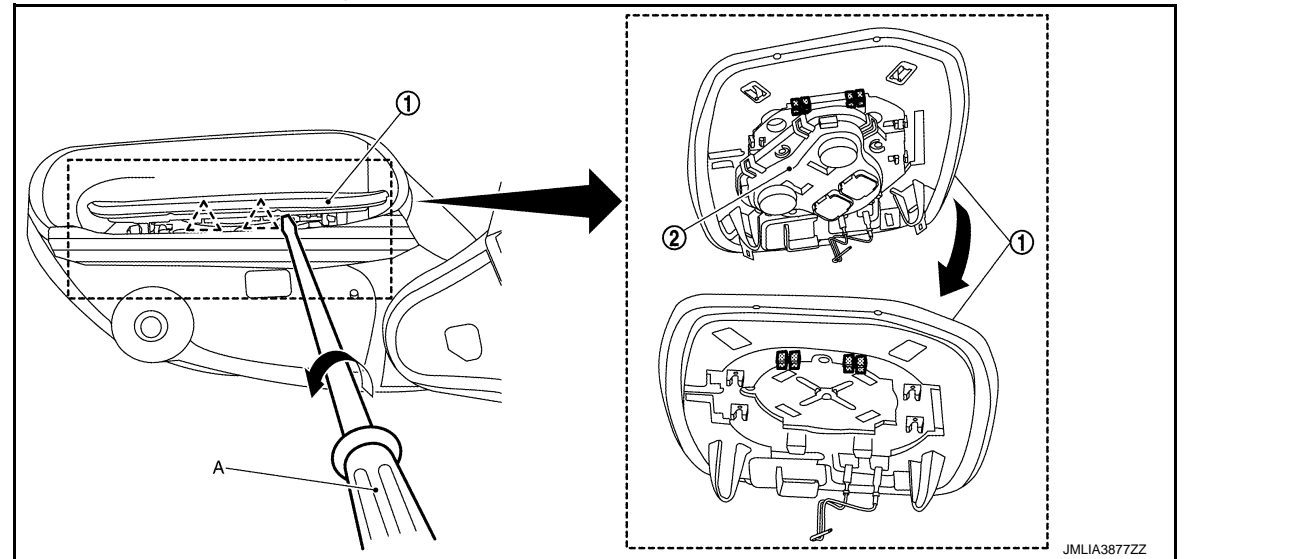

کرے : Pawl

c. Disengage the glass mirror fixing side pawls by pushing up while rotating (twisting) the small flat-bladed screwdriver as shown in the figure below.

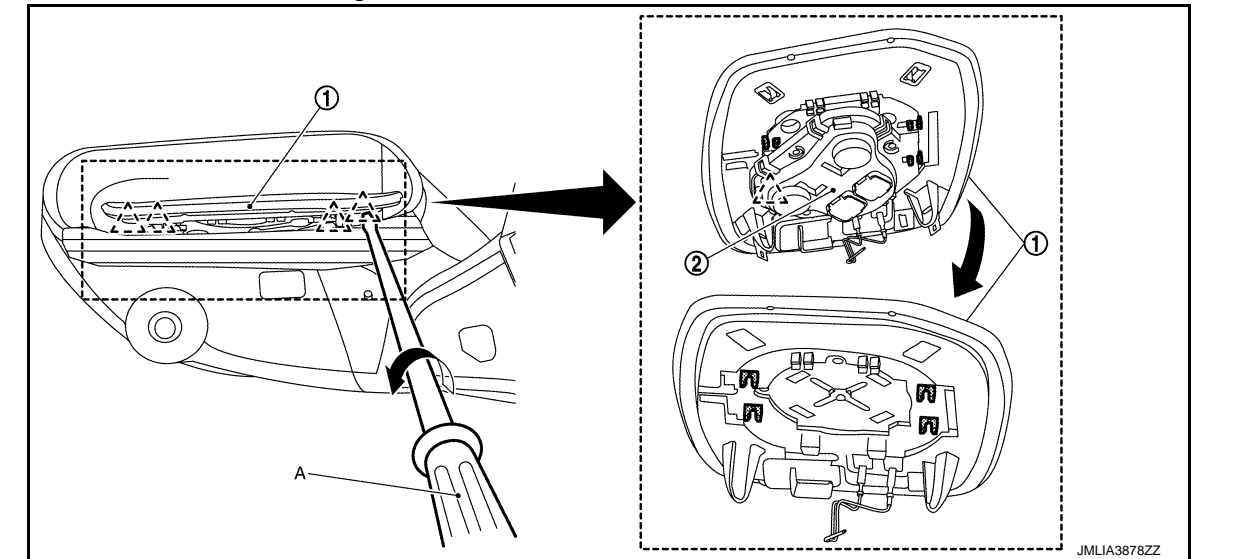

کے : Pawl

d. Lift up and pull slightly the glass mirror (1) according to the numerical order  $1 \rightarrow 2$  as shown in the figure, to disengage the upper fixing pawls.

2 : Pawl

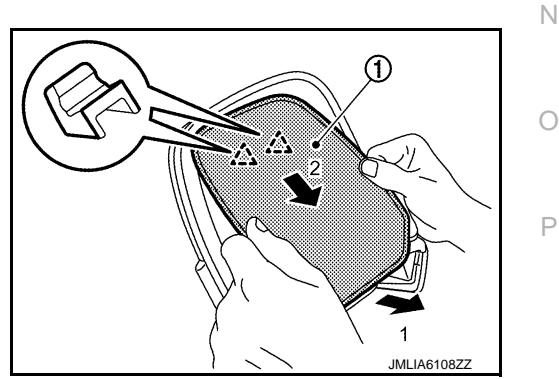

e. Disconnect glass mirror heater harness connectors (if equipped) and remove glass mirror from door mirror housing.

А

В

D

Ε

F

Н

Κ

MIR

Μ

# < REMOVAL AND INSTALLATION >

# SUSPENSION ARM

# **Exploded View**

INFOID:000000010262485

А

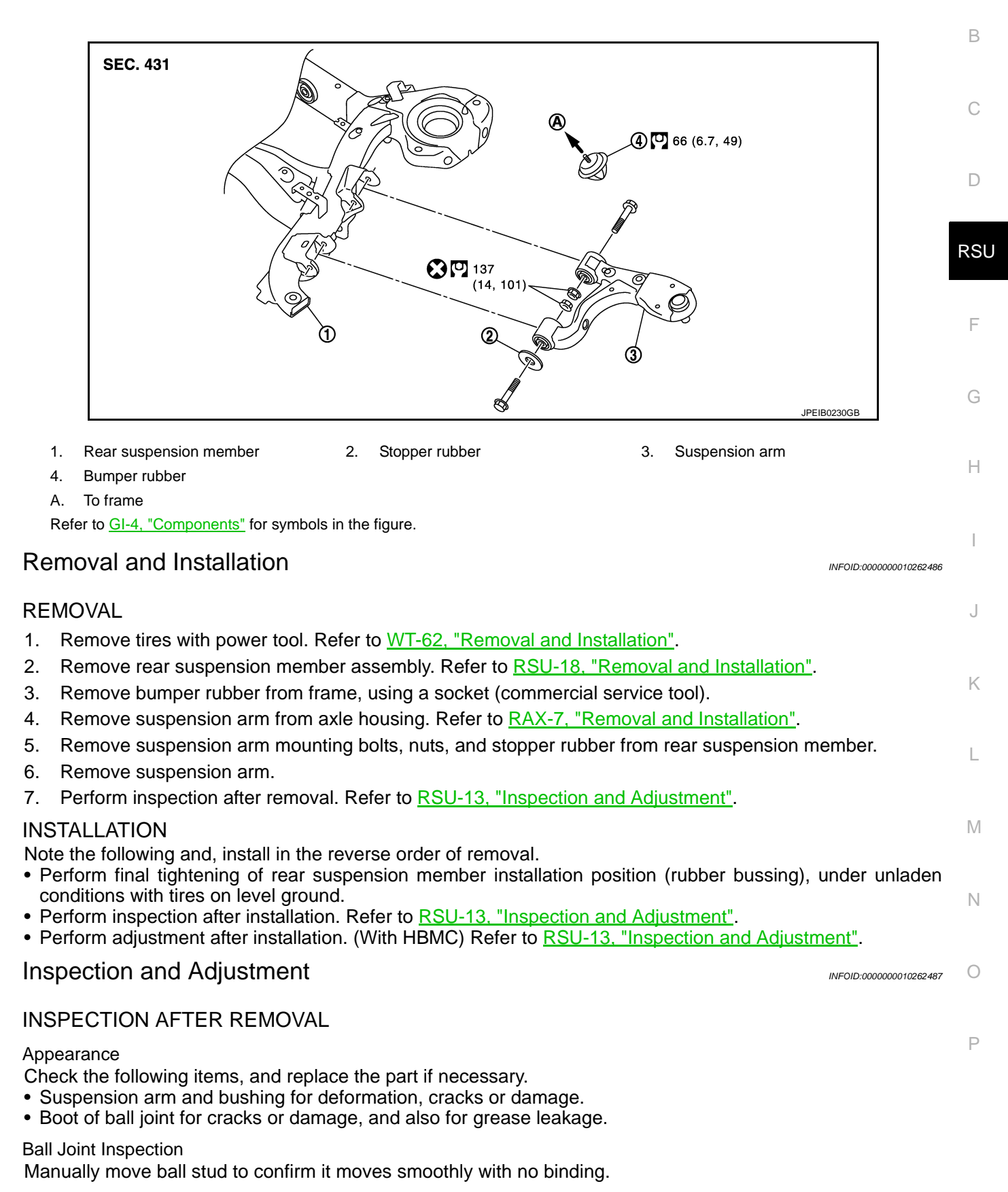

Swing Torque Inspection Revision: 2014 October

# **RSU-13**